Steps to Create a TASN ATBS Moodle Account

Step1: Go to moodle.tasnatbs.org and click on "Log In" in upper right-hand corner.

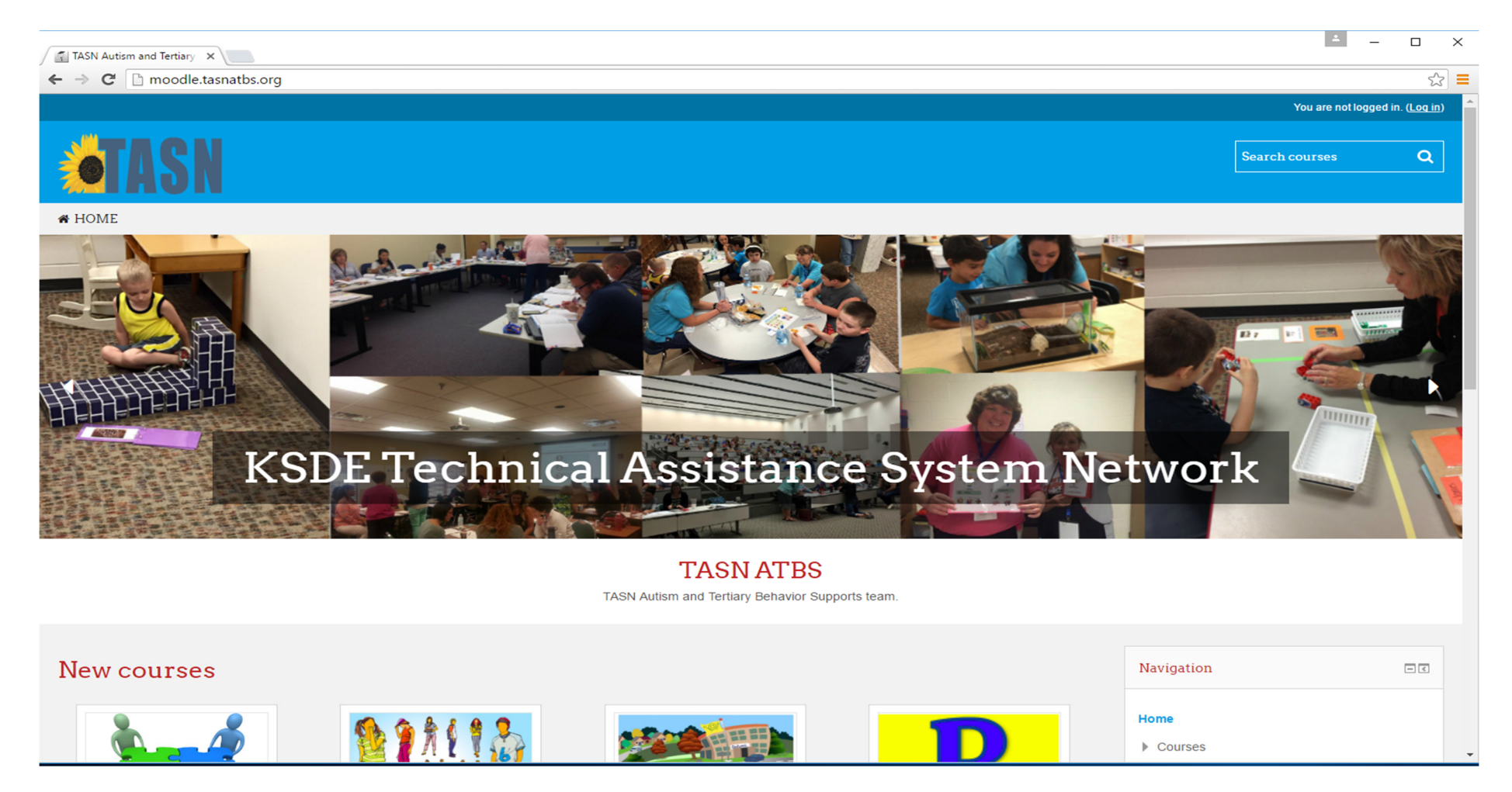

Step 2: If you have previously registered in Moodle, Log-in on the left. If you are a new user, click the "Create New Account" button. Follow the prompts on the right-hand side of the page.

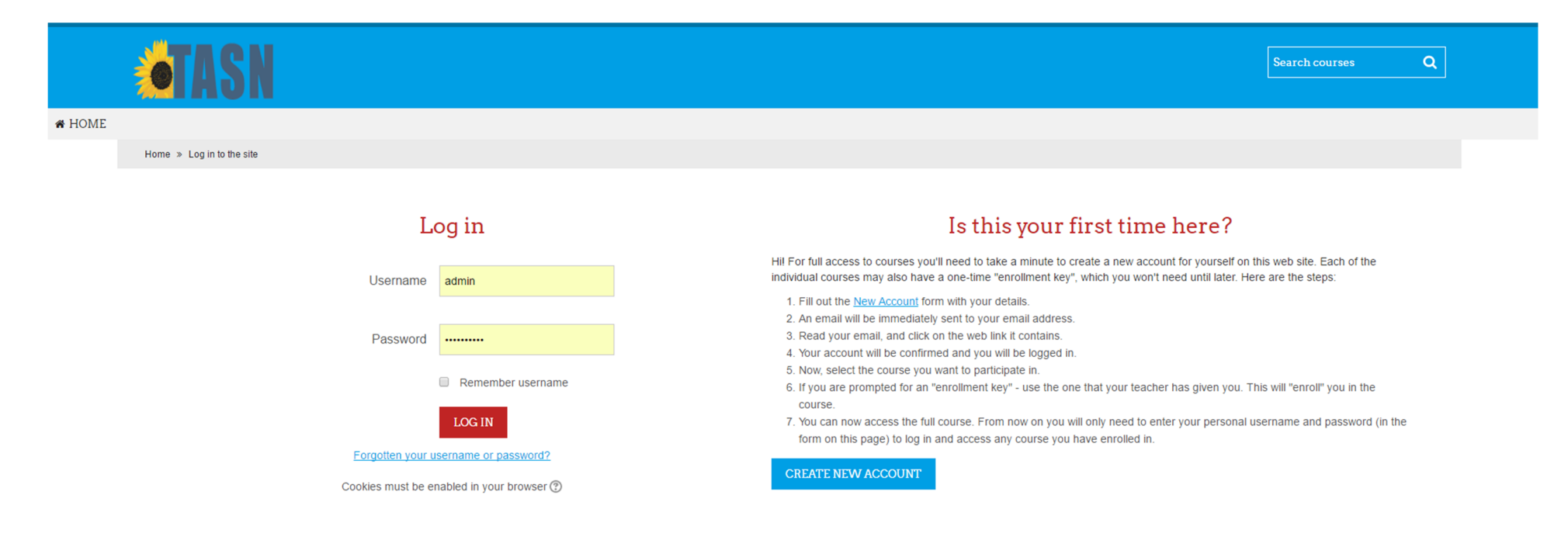

| Step 3: | Complete th | ne required | sections ( | (*) and | then click | on " | <sup>i</sup> Create my | <sup>,</sup> new accoun | t". |
|---------|-------------|-------------|------------|---------|------------|------|------------------------|-------------------------|-----|
|---------|-------------|-------------|------------|---------|------------|------|------------------------|-------------------------|-----|

| Choose your username and | paseword                          |                                                                                                    |
|--------------------------|-----------------------------------|----------------------------------------------------------------------------------------------------|
| Username*                | admin                             |                                                                                                    |
|                          | The password must have at least 8 | characters, at least 1 digit(s), at least 1 lower case letter(s), at least 1 upper case letter(s), at least 1 non-alphanumeric character(s) such as as *, -, or # |
| Password*                |                                   | Unmask                                                                                                    |
| More detailo             |                                   |                                                                                                    |
|                          |                                   |                                                                                                    |
| Email address*           |                                   |                                                                                                    |
| Email (again)*           |                                   |                                                                                                    |
|                          |                                   |                                                                                                    |
| First name*              |                                   |                                                                                                    |
|                          |                                   |                                                                                                    |
| Last name*               |                                   |                                                                                                    |
| City/town                |                                   |                                                                                                    |
|                          |                                   |                                                                                                    |
| Country                  | Select a country                  |                                                                                                    |
|                          |                                   |                                                                                                    |
|                          | CREATE MY NEW ACCOUNT             | CANCEL                                                                                                    |
|                          |                                   |                                                                                                    |

There are required fields in this form marked \*.

Step Four: Once you have created an account (save the login information for future modules), log in, and click on "Webinars for Professional Development". Click on "Enroll me" under the course description. You now have access to the list of webinars. Once you complete the webinar and study questions, a Certificate of Completion will be automatically populated for download and/or printing.